# UCSM에서 서드파티 인증서 생성 및 사용

| 목 | 차 |
|---|---|
|---|---|

| <u>소개</u>         |  |  |
|-------------------|--|--|
| <u>사전 요구 사항</u>   |  |  |
| <u>요구 사항</u>      |  |  |
| <u>사용되는 구성 요소</u> |  |  |
| <u>구성 단계</u>      |  |  |
| <u>신뢰 지점 구성</u>   |  |  |
| <u>1단계</u>        |  |  |
| <u>2단계</u>        |  |  |
| <u>3단계</u>        |  |  |
| <u>키 및 CSR 생성</u> |  |  |
| <u>1단계</u>        |  |  |
| <u>2단계</u>        |  |  |
| <u>3단계</u>        |  |  |
| <u>4단계</u>        |  |  |
| <u>키링적용</u>       |  |  |
| <u>1난계</u>        |  |  |
| <u>관련 정보</u>      |  |  |

## 소개

이 문서에서는 보안 통신을 위해 UCS(Unified Computing System)에서 서드파티 인증서를 생성하고 사용하는 절차에 대해 설명합니다.

# 사전 요구 사항

요구 사항

다음 주제에 대한 지식을 보유하고 있으면 유용합니다.

- CA 권한 액세스
- UCSM 3.1

### 사용되는 구성 요소

이 문서의 정보는 특정 랩 환경의 디바이스를 토대로 작성되었습니다. 이 문서에 사용된 모든 디바 이스는 초기화된(기본) 컨피그레이션으로 시작되었습니다. 현재 네트워크가 작동 중인 경우 모든 명령의 잠재적인 영향을 미리 숙지하시기 바랍니다.

## 구성 단계

### 신뢰 지점 구성

1단계

- CA 기관에서 인증서 체인을 다운로드하여 Trust-Point를 생성합니다. 인증서 서버에서 <u>http://localhost/certsrv/Default.asp</u>를 참조하십시오.
- 인코딩이 Base 64로 설정되어 있는지 확인합니다.

| Microsoft Active Directory Certificate Services - Enterprise CA-1                                                                                             | Recording_ | 00:06:21 | Ш |          |
|----------------------------------------------------------------------------------------------------|------------|----------|---|----------|
| Download a CA Certificate, Certificate Chain, or CRL                                                                                                    |            |          |   | _        |
| To trust certificates issued from this certification authority, install this CA certificate.                                                                  |            |          |   |          |
| To download a CA certificate, certificate chain, or CRL, select the certificate and encoding method.                                                          |            |          |   |          |
| CA certificate: Current [Enterprise CA-1(1)]                                                                                                    |            |          |   |          |
| Encoding method:                                                                                                    |            |          |   | )<br>D   |
| Install CA certificate         Download CA certificate         Download Latest base         Download latest base         RL         Download latest delta CRL |            |          |   | 4.4<br>4 |

CA 기관에서 인증서 체인 다운로드

#### 2단계

• 다운로드한 인증서 체인은 PB7 형식입니다.

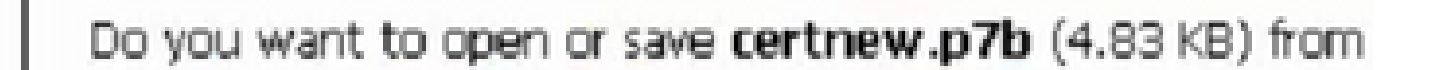

- OpenSSL 도구를 사용하여 .pb7 파일을 PEM 형식으로 변환합니다.
- 예를 들어 Linux에서는 터미널에서 이 명령을 실행하여 변환- openssl pkcs7 -print\_certs -in <cert\_name>.p7b -out <cert\_name>.pem을 수행할 수 있습니다.

3단계

- UCSM에서 Trust-Point를 생성합니다.
- Admin(관리) > Key Management(키 관리) > Trustpoint(신뢰 지점)로 이동합니다.
- Trust-point를 만들 때 이 섹션의 2단계에서 만든 .PEM 파일의 전체 내용을 인증서 세부 정보 공간에 붙여넣습니다.

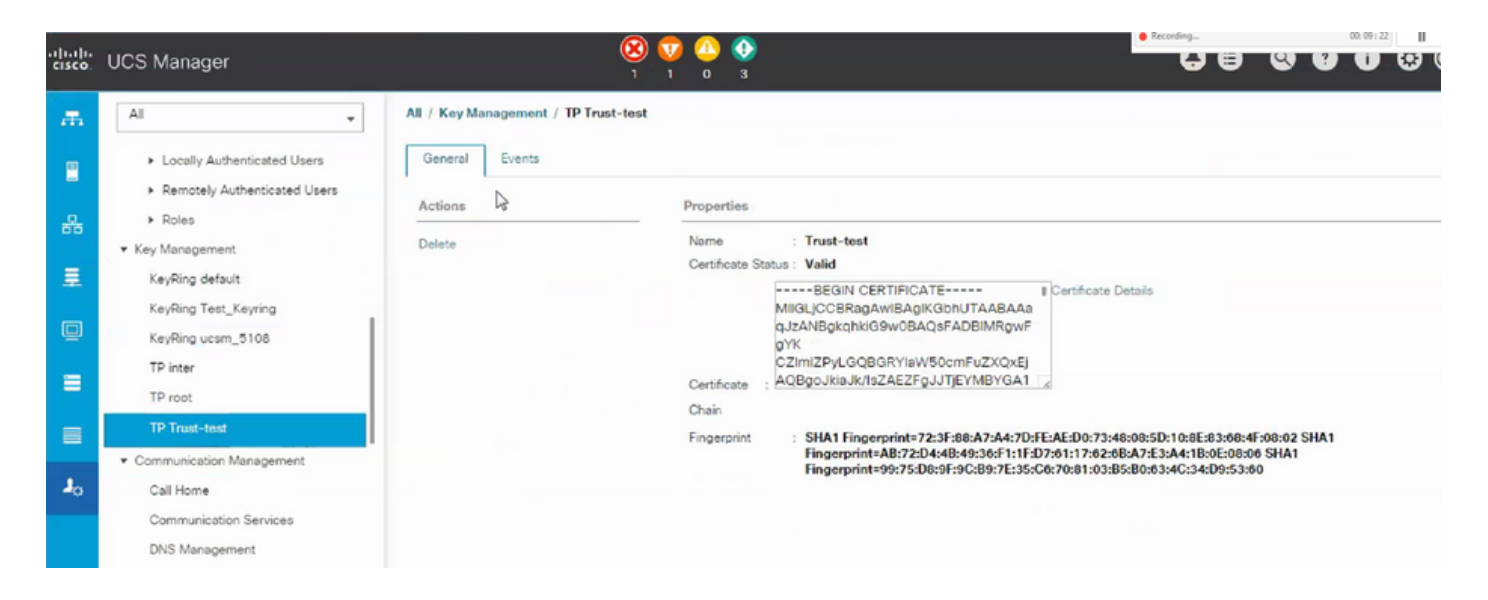

### 키 및 CSR 생성

#### 1단계

- UCSM > Admin > Key Management > Keyring으로 이동합니다.
- 서드파티 인증서에 필요한 모듈러스를 선택합니다.

# Key Ring

| Name :    | 3rd-party                       |         |
|-----------|---------------------------------|---------|
| Modulus : | Mod2048 Mod2560 Mod3072 Mod3584 | Mod4096 |

#### 2단계

- 인증서 요청 생성을 클릭하고 요청된 세부 정보를 입력합니다.
- 요청 필드의 내용을 복사합니다.

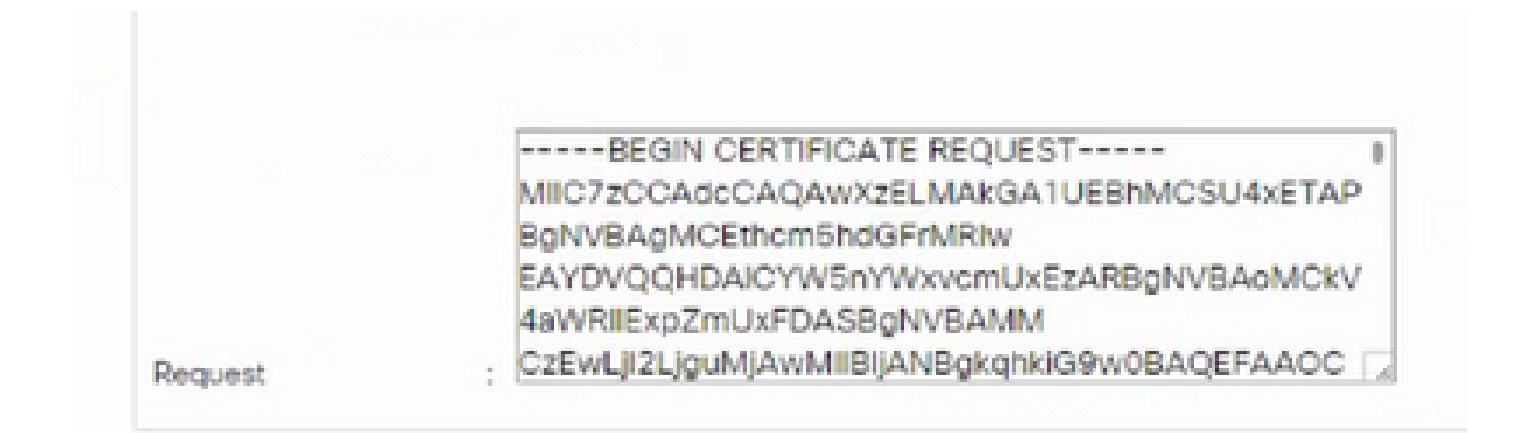

3단계

### 인증서를 생성하려면 아래 표시된 공간에 단계 2의 복사된 요청을 붙여넣습니다.

Microsoft Active Directory Certificate Services - Enterprise CA-1

#### Submit a Certificate Request or Renewal Request

To submit a saved request to the CA, paste a base-64-encoded CMC or PKCS #10 certificate request or PKCS #7 the Saved Request box.

| Saved Request:                                                                |                    |     |       |  |  |
|-------------------------------------------------------------------------------|--------------------|-----|-------|--|--|
| Base-64-encoded<br>certificate request<br>(CMC or<br>PKCS #10 or<br>PKCS #7): | <                  |     | ~ ~ ~ |  |  |
| Certificate Templ                                                             | ate:<br>User - ING | V   |       |  |  |
| Additional Attrib                                                             | utes:              |     |       |  |  |
| Attributes:                                                                   | <                  | ~   |       |  |  |
|                                                                               |                    | Sub | mit > |  |  |
|                                                                               |                    |     |       |  |  |

4단계

• 제출되면 새 인증서가 생성됩니다. 파일을 열고 새로 생성된 인증서의 모든 내용을 이 섹션의 1단계에서 생성한 키링의 인증서 필드에 복사합니다.

| Trusted Point : | Trust-test                                                                                           | Ψ.                                                                                      |                                           |
|-----------------|----------------------------------------------------------------------------------------------------|-----------------------------------------------------------------------------------------|-------------------------------------------|
| Certificate :   | BEGIN CERT<br>MIIGLJCCBRagAwl<br>9w0BAQsFADBIMI<br>CZImiZPyLGQBGR<br>ZAEZFgJJTJEYMB<br>AxMPRW50ZXJwo | IFICATE<br>BAgIKS4anFAABAAa<br>RgwFgYK<br>YIaW50cmFuZXQxE<br>YGA1UE<br>cmIzZSBDQS0xMB4) | DANBgkqhkiG<br>QBgoJkiaJk/Is<br>TE4MDUwOD |

• Create Keyring and CSR(키 및 CSR 생성)의 3단계에서 생성한 드롭다운에서 신뢰 지점을 선택합니다.

### 키링 적용

1단계

아래 표시된 대로 통신 서비스에서 생성된 키를 선택합니다.

| cisco        | UCS Manager                                                                                          |                                                                                                    |
|--------------|----------------------------------------------------------------------------------------------------|----------------------------------------------------------------------------------------------------|
| æ            | All                                                                                                  | All / Communication Management / Communication Services                                                                                               |
| <b>日</b><br> | <ul> <li>Locally Authenticated Users</li> <li>Remotely Authenticated Users</li> <li>Roles</li> </ul> | Communication Services     Events     FSM       Redirect HTTP to HTTPS     : • Enabled • Disabled                                                     |
| <b>.</b>     | ▼ Key Management<br>KeyRing default                                                                  | Admin State : Enabled Disabled                                                                                                    |
| Q            | KeyRing Test_Keyring<br>KeyRing ucsm_5108                                                            | Admin State : Enabled Disabled                                                                                                    |
| =            | TP root<br>TP Trust-test                                                                             | Port         :         443           Operational Port         :         443                                                                           |
| =            | Communication Management                                                                             | Key Ring       :       KeyRing Test_Keyring       ▼         Cipher Suite Mode       :       ○ High Strength ④ Medium Strength ○ Low Strength ○ Custom |
| 40           | Call Home Communication Services                                                                     | Cipher Suite : ALL:!DH:!EDH:!ADH:!EXPORT40:!EXPORT56:!LOW:!R                                                                                          |
|              | DNS Management<br>Management Interfaces                                                              | CIM XML                                                                                                    |

키링을 변경하면 UCSM에 대한 HTTPS 연결이 웹 브라우저에 보안 상태로 표시됩니다.

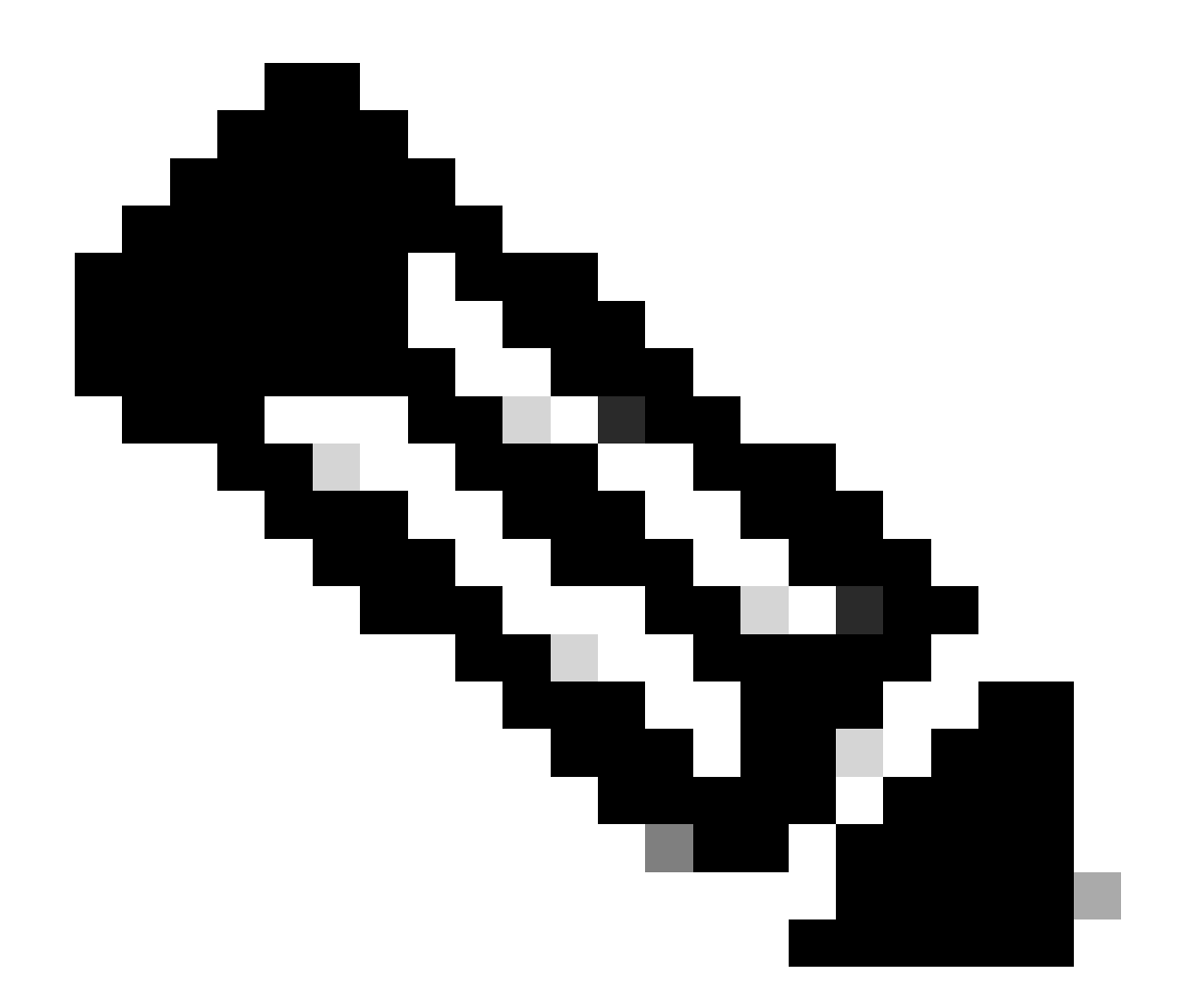

참고: 이렇게 하려면 로컬 데스크톱에서 UCSM과 동일한 CA 기관의 인증서를 사용해야 합 니다.

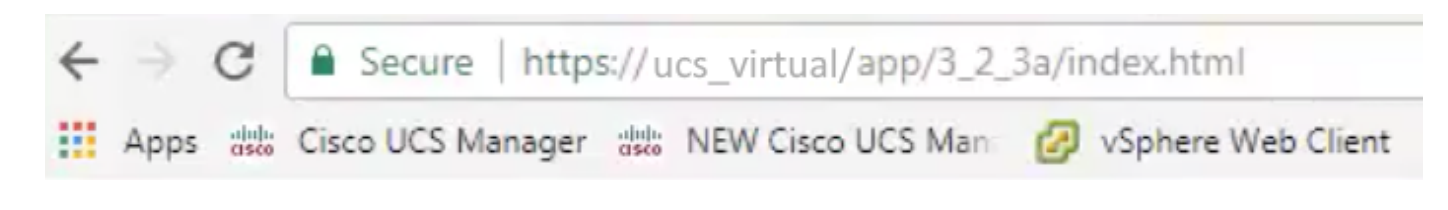

# 관련 정보

• <u>기술 지원 및 문서 - Cisco Systems</u>

이 번역에 관하여

Cisco는 전 세계 사용자에게 다양한 언어로 지원 콘텐츠를 제공하기 위해 기계 번역 기술과 수작업 번역을 병행하여 이 문서를 번역했습니다. 아무리 품질이 높은 기계 번역이라도 전문 번역가의 번 역 결과물만큼 정확하지는 않습니다. Cisco Systems, Inc.는 이 같은 번역에 대해 어떠한 책임도 지지 않으며 항상 원본 영문 문서(링크 제공됨)를 참조할 것을 권장합니다.